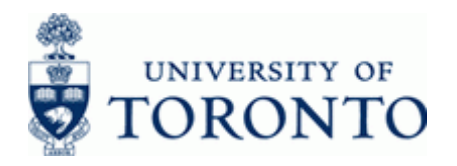

# Financial Advisory Services & Training Financial Services Department

www.finance.utoronto.ca/fast

**FB03** 

### Work Instruction

### **Document Reverse**

#### When to Use

Use this procedure to reverse an existing Journal Entry or Accounts Payable (when a cheque has not been issued) document.

#### Steps

- Determine the document number to be reversed.
- Reverse the document in FIS.
- Record the FIS document number on the original invoice and file the document in accordance with the UofT file plan.

#### Menu Path

Use the following menu path(s) to begin this transaction:

Accounting → Financial Accounting → Accounts Payable → Document → Display

OR

Accounting → Financial Accounting → General Ledger → Document → Display Document

#### Transaction Code

FB03

#### Helpful Hints

- If an Accounts Payable document is incorrect but a cheque has already been issued, but not yet cashed then go to the instructions on how to request a stop payment: <u>http://finance.utoronto.ca/fags/cheque-production/</u>
- If an Accounts Payable document is incorrect and a cheque has already been issued and cashed, then go to the instructions on how to process a credit memo: <u>http://finance.utoronto.ca/wp-content/uploads/2015/11/creditmemo.pdf</u>
- To reverse Internal Revenues/Expense Recoveries (28xxxxxxx) documents: <u>http://finance.utoronto.ca/wp-content/uploads/2015/09/intrevexprec.pdf</u>
- To reverse ERDD (23xxxxxx) documents: <u>http://finance.utoronto.ca/wp-content/uploads/2015/11/Expense-</u> <u>Reimbursement-Direct-Deposit-Reverse-Converted.pdfm</u>

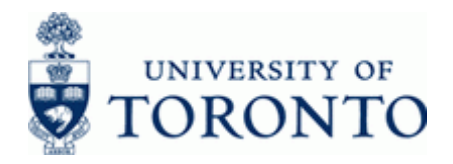

### **Detailed Procedure**

1. Start the transaction using the menu path or transaction code.

## SAP Easy Access University of Toronto Menu

| Menu Edit Favorites Extras System Help                                                                                                    |                               |
|----------------------------------------------------------------------------------------------------|-------------------------------|
| 8 4 5 C 2 C 2 C 2 C 2 C 2 C 2 C 2 C 2 C 2 C                                                                                                    |                               |
| SAP Easy Access University of Toronto Menu                                                                                                    |                               |
| 🖪 🗖 🔀 Other menu 🛛 🗷 🖻 🥒 💌 🔺 🕼 Create role 🛛 💷 Assign users 🔝 Documentation                                                                                                    |                               |
| SAP menu     ▶ Office     ▶ Logistics     ♥ Financial Accounting     ▶ General Ledger     ▶ General Ledger     ▶ Caccounts Receivable     ♥ Document entry     ♥ FB02 - Change     ♥ FB03 - Display     ♥ FB03 - Display     ♥ FB04 - Display changes     ♥ FB04 - Display changes     ♥ FB04 - Display changes     ● Reverse     ▶ Reference documents     ▶ Caccount                                                                                                    |                               |
| Account Account A |                               |
| D                                                                                                    | TNG (1) 010 💌 waldorf INS 🛛 📈 |

2. Double-click SFB03 - Display

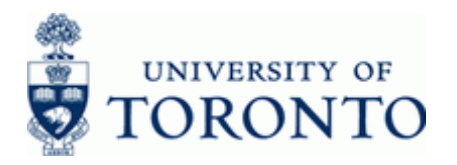

# **Display Document: Initial Screen**

| 回<br>Document Edit Goto View System Help         |                              |
|--------------------------------------------------|------------------------------|
| 🖉 👘 🖉 🖉 🖉 😧 🕒 🏭 🖓 🖄 🖉 🖓 📳                        |                              |
| Display Document: Initial Screen                 |                              |
| III Document List I First Item 🖉 Editing Options |                              |
|                                                  |                              |
| Keys for Entry View                              |                              |
| Document Number                                  |                              |
| Company Code UOFT                                |                              |
| Fiscal Year                                      |                              |
|                                                  |                              |
|                                                  |                              |
|                                                  |                              |
|                                                  |                              |
|                                                  |                              |
|                                                  |                              |
|                                                  |                              |
|                                                  |                              |
|                                                  |                              |
|                                                  |                              |
|                                                  |                              |
|                                                  |                              |
|                                                  |                              |
|                                                  |                              |
|                                                  |                              |
|                                                  |                              |
|                                                  |                              |
|                                                  |                              |
|                                                  |                              |
|                                                  |                              |
|                                                  |                              |
|                                                  | TNG (1) 010 H waldorf INS // |
|                                                  |                              |

**3.** Complete the following as required:

| Field Name      | Required/<br>Optional/<br>Conditional | Description                                                                                                    |
|-----------------|---------------------------------------|----------------------------------------------------------------------------------------------------|
| Document Number | Required                              | AMS assigned number.                                                                                                    |
| Company Code    | Required                              | Defaults to UofT. Change only if required.                                                                                                    |
| Fiscal Year     | Optional                              | The UofT fiscal year is May 1st to April 30th and the Year<br>is coded as follows: Year = the "annual" year in effect at<br>April 30th (i.e. May 1st, 2011 to April 30th, 2012 is<br>identified as "2012" fiscal year).<br>Leave blank to allow the system to retrieve the<br>fiscal year. |

4. Click 🔮 to display the document.

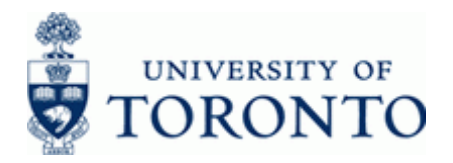

### **Document Overview - Display**

| KN ( KN:A/P Vend<br>r 1902607203<br>10.08.2009                          | dor i                                                                                                    | nvoic ) Normal d<br>Company code<br>Posting date                                                                                        | <mark>locume</mark><br>UOFT<br>18.0                                                                                                    | ent<br>1<br>39.2                                                                                                    | 2009                                                                                                    | Fiscal y<br>Period                                                                                                    | year                                                                                                    | 2 01 0<br>05                                                                                                    |                                                                                                    |                                                                                                    |                                                                                                    |                                                                                                    |
|-------------------------------------------------------------------------|----------------------------------------------------------------------------------------------------|----------------------------------------------------------------------------------------------------|----------------------------------------------------------------------------------------------------|----------------------------------------------------------------------------------------------------|----------------------------------------------------------------------------------------------------|----------------------------------------------------------------------------------------------------|----------------------------------------------------------------------------------------------------|----------------------------------------------------------------------------------------------------|----------------------------------------------------------------------------------------------------|----------------------------------------------------------------------------------------------------|----------------------------------------------------------------------------------------------------|----------------------------------------------------------------------------------------------------|
| 10639<br>cy CAD                                                         |                                                                                                    |                                                                                                    |                                                                                                    |                                                                                                    |                                                                                                    |                                                                                                    |                                                                                                    |                                                                                                    | ]                                                                                                    |                                                                                                    |                                                                                                    |                                                                                                    |
| Acct short text<br>Patrick Cassid+<br>Furn: Purchase<br>GST:Receiv & P+ | PK 31 40 40                                                                                                    | Amount<br>1,081.13-<br>1,049.08<br>32.05                                                                                                | CoCd<br>UOFT<br>UOFT<br>UOFT                                                                                                    | <b>Tx</b><br>**<br>IX<br>IX                                                                                                    | BusA<br>1000<br>1000<br>1000                                                                                                    | Cost Ctr                                                                                                    | Order<br>922200                                                                                                    | Fu<br>10                                                                                                    | nds Ctr<br>0494<br>1286                                                                                                    | Fund                                                                                                    | Cmmt Item<br>PAYABLE<br>FURNITURE<br>TAXES                                                                                                    | Assignment<br>19026072032010<br>20090918<br>20090918                                                                                                    |
|                                                                         | 40                                                                                                    | 02.05                                                                                                    | 0011                                                                                                    |                                                                                                    | 1000                                                                                                    |                                                                                                    |                                                                                                    | 10                                                                                                    | 1200                                                                                                    |                                                                                                    |                                                                                                    | 20070710                                                                                                    |
|                                                                         |                                                                                                    |                                                                                                    |                                                                                                    |                                                                                                    |                                                                                                    |                                                                                                    |                                                                                                    |                                                                                                    |                                                                                                    |                                                                                                    |                                                                                                    |                                                                                                    |
|                                                                         |                                                                                                    |                                                                                                    |                                                                                                    |                                                                                                    |                                                                                                    |                                                                                                    |                                                                                                    |                                                                                                    |                                                                                                    |                                                                                                    |                                                                                                    |                                                                                                    |
|                                                                         |                                                                                                    |                                                                                                    |                                                                                                    |                                                                                                    |                                                                                                    |                                                                                                    |                                                                                                    |                                                                                                    |                                                                                                    |                                                                                                    |                                                                                                    |                                                                                                    |
|                                                                         | 190209/203<br>10.08.2009<br>ax ≥<br>18639<br>:y CAD<br>Acct short text<br>Patrick Cassid+<br>Furn: Purchase<br>GST:Receiv & P+ | 10.08.209<br>10.08.209<br>ax W<br>10639<br>y CAD<br>Acct short text PK<br>Patrick Cassid+ 31<br>Furn: Purchase Ad<br>GST:Receiv & P+ 40 | Acct short text<br>Patrick Cassid+<br>Furn: Purchase 40<br>GST:Receiv & P+ 40<br>CST:Receiv & P+ 40<br>CST:Receiv | Acct short text PK Anount CoCd<br>Par I 6639<br>y CAD<br>Acct short text PK Anount CoCd<br>Patrick Cassid+ 31 1,081.13-<br>GST:Receiv & P+ 40 32.05 UOFT | 19208/203 Company code UUF1   10.08.2009 Posting date 18.09.3   10639 10639   :y CAD     Acct short text PK Amount CoCd TX   Patrick Cassid+ 31 1,081.13- UUFT IX   SST:Receiv & P+ 40 32.05 UOFT IX | 1902/08/203     Company Code     UUFI       10.08.2009     Posting date     18.09.2009       Fax     Image: Code     18.09.2009       Fax     Image: Code     18.09.2009       Fax     Image: Code     18.09.2009       Fax     Image: Code     18.09.2009       Fax     Image: Code     18.09.2009       Fax     Image: Code     18.09.2009       Fax     Fax     Fax       Acct short text     PK     Amount     CoCd     Tx     Bush       Patrick Cassid+     31     1.081.13-     UOFT     TX     1000       GST:Receiv & P+     40     32.05     UOFT     TX     1000 | 1902009/203 Company code UUF1 Fiscal 1   10.08.2009 Posting date 18.09.2009 Period   ax I 18639 18.09.2009 Period   ax I 18639 18.09.2009 Period   ax I 18.09.2009 Period 18.09.2009   ax I 18.09.2009 Period   ax I 18.09.2009 Period   ax I 18.09.2009 Period   ax I 18.09.2009 Period   ax I 18.09.2009 Period   ax I 1.001 IX   ax I 1.001 IX   ax I 1.001 IX   ax I 1.001 IX   ax I 1.002 IX   ax I I 1.001   ax I I IX   ax I IX IX   ax I IX IX | 10.08.2009 Posting date 10.8.2009 Period   10.82.2009 Posting date 18.09.2009 Period   10.639 10.639 10.639 10.011 10.011   Acct short text PK Anount Cocd Tx BusA Cost Ctr Order   Patrick Cassid+ 31 1.081.13- UOFT ** 1000 922200   GST:Receiv & P+ 40 32.05 UOFT IX 1000 922200 | 1902007203 Company Code UUFI F15Cal year 2010   10.08.2009 Posting date 18.09.2009 Period 05   ax 10639 10639 100639 100639   acct short text PK Anount Cocd Tx BusA Cost Ctr Order Fu   Patrick Cassid+ 31 1,081.13- UOFT ** 1000 922200 10   GST:Receiv & P+ 40 32.05 UOFT IX 1009 922200 10 | 198208/203   Company code   UUFI   Fiscal year   2019     10.08.2009   Posting date   18.09.2009   Period   05     ax   Image: Code   18.09.2009   Period   05     ax   Image: Code   18.09.2009   Period   05     ax   Image: Code   18.09.2009   Period   05     ax   Image: Code   18.09.2009   Period   05     ax   Image: Code   18.09.2009   Period   05     ax   Image: Code   18.09.2009   Period   05     ax   Image: Code   Image: Code   Image: Code   Image: Code   05     ax   Image: Code   Image: Code   Image: Code   Image: Code   Image: Code   Image: Code   Image: Code     ax   Image: Code   Image: Code   Image: Code   Image: Code   Image: Code   Image: Code   Image: Code   Image: Code   Image: Code   Image: Code   Image: Code   Image: Code   Image: Code   Image: Code   Image: Code   Image: Code   Image: Code   Image: Code   Image: Code   Image: Code   Image: Co | 19200/203   Company code   UDF1   Fiscal year   2010     10.08.2009   Posting date   18.09.2009   Period   05     ax   0   10639   05   05     10639 | 19200/203   Company code   UUFI   Fiscal year   2010     10.08.2009   Posting date   18.09.2009   Period   05     ax   Image: Start Start St |

5. Click 🜌

If the sicon is not available, then the document cannot be reversed using this procedure. Use one of the following methods:

Process a correcting journal entry: http://finance.utoronto.ca/wp-content/uploads/2016/02/Journal-Entry-Create-Convertedfeb03-1.pdf

Apply credit to an account for returned goods or overpayments: http://finance.utoronto.ca/wp-content/uploads/2015/11/creditmemo.pdf

Reverse Internal Revenues/Expense Recoveries (28xxxxxxx) documents: http://finance.utoronto.ca/wp-content/uploads/2015/09/intrevexprec.pdf

Reverse ERDD (23xxxxxxx) documents: http://finance.utoronto.ca/wp-content/uploads/2015/11/Expense-Reimbursement-Direct-Deposit-Reverse-Converted.pdf

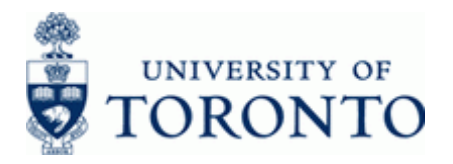

## **Reverse Document**

| 🖙 Reverse Document |            |
|--------------------|------------|
| Company Code       | UOFT       |
| Document Number    | 1902607203 |
| Fiscal Year        | 2010       |
| Reversal Reason    | 0          |
| Posting Date       |            |
| Period             |            |
| Void reason        |            |
| ✓ S ×              |            |

# **6.** Complete the following as required:

| Field Name      | Required/<br>Optional/<br>Conditional | Description                                                                                                    |
|-----------------|---------------------------------------|----------------------------------------------------------------------------------------------------|
| Reversal Reason | Required                              | Reason for reversing a document.                                                                                         |
| Posting Date    | Required                              | Date the financial transaction is recorded.<br>Enter the current date (not the posting date of the original transaction) |

7. Click  $\checkmark$  to Validate;  $\checkmark$  to Reverse or  $\checkmark$  to Cancel the entry.

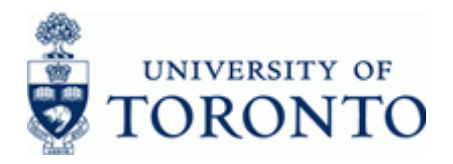

# **Document Overview - Display**

| 8 0                            |                                  |                                                                  | 8 2             | E Co Choose C                | ⊅ Save       | 1     | 1 [2]             | ť 🖩 🚹            | Tax data 🛛 🚺 |               | _                |      |           |                      |
|--------------------------------|----------------------------------|------------------------------------------------------------------|-----------------|------------------------------|--------------|-------|-------------------|------------------|--------------|---------------|------------------|------|-----------|----------------------|
| oc.<br>oc.<br>oc.<br>alc<br>ef | Number<br>date<br>ulate 1<br>doc | KN ( KN:A/P Vend<br>· 1902607203<br>10.08.2009<br>Tax ♥<br>10639 | 10r             | Company code<br>Posting date | UOFT<br>18.0 | 99 .: | 2009              | Fiscal<br>Period | year         | 2 0 1 0<br>05 |                  |      |           |                      |
| )с.                            | .currend                         | cy CAD                                                           |                 | Reversed by                  | 1902         | 60    | 7223 /            | 2010             |              |               |                  |      |           |                      |
| n A                            | Iccount                          | Acct short text                                                  | <mark>PK</mark> | Amount                       | CoCd         | Tx    | <mark>BusA</mark> | Cost Ctr         | Order        | i             | Funds Ctr        | Fund | Cmmt Item | Assignment           |
|                                |                                  | Patrick Cassid+                                                  | 31              | 1,081.13-                    | UOFT         | **    | 1000              |                  | 000000       |               |                  |      | PAYABLE   | 19026072032010       |
| 1<br>8<br>2                    | 00533<br>20010<br>260001         | Furn: Purchase<br>GST:Receiv & P⊕                                | 40<br>40        | 1,049.08<br>32.05            | UOFT         | IX    | 1000              |                  | 922200       | -             | 100494<br>101286 |      | TAXES     | 20090918<br>20090918 |
| 1<br>8<br>2                    | 00533<br>20010<br>260001         | Furn: Purchase<br>GST:Receiv & P+                                | 40<br>40        | 1,049.08<br>32.05            | UOFT         | IX    | 1000              |                  | 922200       |               | 100494<br>101286 |      | TAXES     | 20090918<br>20090918 |
| 182                            | 00533<br>220010<br>260001        | Furn: Purchase<br>GST:Receiv & P+                                | 40<br>40        | 1,049.08<br>32.05            | UOFT         | IX    | 1000              |                  | 922288       |               | 100494<br>101286 |      | TAXES     | 20090918<br>20090918 |
| 1<br>8<br>2                    | 00533<br>20010<br>260001         | Furn: Purchase<br>GST:Receiv & P+                                | 40<br>40        | 1,049.08<br>32.05            | UOFT         | IX    | 1000              |                  | 9222.00      |               | 100494<br>101286 |      | TAXES     | 20090918<br>20090918 |
| 182                            | 00533<br>20010<br>260001         | Furn: Purchase<br>GST:Receiv & P+                                | 40              | 1,049.08<br>32.05            | UOFT         | IX    | 1999              |                  | 9222.00      |               | 100494           |      | TAXES     | 20090918<br>20090918 |
| 182                            | 00533<br>120010<br>160001        | Furn: Purchase<br>GST:Receiv & P+                                | 40              | 1,049.08<br>32.05            | UOFT         | IX    | 1999              |                  | 9222.00      |               | 104494           |      | TAXES     | 20090918<br>20090918 |
| 182                            | 00533<br>120010<br>160001        | Furn: Purchase<br>GST:Receiv & P+                                | 40              | 1,049.08<br>32.05            | UOFT         | IX    | 1999              |                  | 922200       | -             | 104994           |      | TAXES     | 20090918<br>20090918 |

٩

The system displays the following message, indicating the reversal document number: Ocument 1902607223 was posted in company code UOFT

The original document is displayed with the *Reversed by* document shown in the header. Click the *Reversed by* document number to display the reversal document.

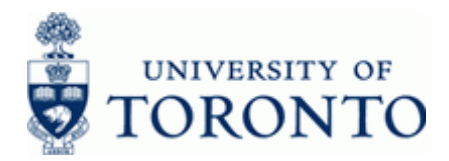

### **Resource Information:**

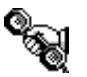

Contact your FAST team representative for additional assistance <a href="http://finance.utoronto.ca/fast/fast-team-contacts-and-faculty-representatives/">http://finance.utoronto.ca/fast/fast-team-contacts-and-faculty-representatives/</a>

#### **Reference Guides:**

Invoice Create: http://finance.utoronto.ca/wp-content/uploads/2015/09/create.pdf

Document Change: http://finance.utoronto.ca/wp-content/uploads/2015/11/docchngje.pdf

Credit Memo: http://finance.utoronto.ca/wp-content/uploads/2015/11/creditmemo.pdf

Reverse ERDD document: http://finance.utoronto.ca/wp-content/uploads/2015/11/Expense-Reimbursement-Direct-Deposit-Reverse-Converted.pdf

Reverse Internal Revenue/Expense Recovery document: http://finance.utoronto.ca/wp-content/uploads/2015/09/intrevexprec.pdf

FAQs: Cheque Production: http://finance.utoronto.ca/faqs/cheque-production/